# Tip Sheet 5

## Entering Client Medicaid IDs into DDaP

#### Important Reminders:

- TCM is **Medicaid** reimbursable services
- Adding accurate Medicaid information in DDaP is crucial for reimbursement
- If inaccurate Medicaid information is entered in DDaP, it will not pass the billing validation and the service will not get billed.
- The Medicaid ID only has to be entered one time for each client, unless the insurance information changes
- Clients with Qualified Medicare Beneficiary (QMB) Medicaid coverage need to have their Medicaid IDs entered in DDaP as Medicaid not Medicare
- To confirm if the client's Medicaid ID is correct, or to look up client's missing Medicaid ID, go to <u>www.ctdssmap.com</u>
- Incorrectly formatted or Missing Medicaid IDs of clients will show up on the TCM Missing Data report
- If a client has an inactive Medicaid ID, put the ID it into DDaP, but with the Policy Start Date & Policy End Date as the date on which you entered the Medicaid ID in DDaP
- If the client doesn't have Medicaid due to a valid reason and/or has other insurance, then Medicaid insurance is not expected to be entered into DDaP

#### DDaP Payer/Insurances:

The table below shows the list of insurances in DDaP. The check marked ones are Medicaid and TCM reimbursable.

| Insurance Type Description       | Considered Medicaid |
|----------------------------------|---------------------|
| No health insurance              |                     |
| Other private insurance          |                     |
| Medicare                         |                     |
| Champus                          |                     |
| Medicaid Husky C                 | X                   |
| HMO (including Managed Medicaid) |                     |
| GA-SAGA                          | Х                   |
| ATR-Access to Recovery           |                     |
| Self Pay                         |                     |
| Medicaid LIA Husky D             | Х                   |
| Medicare Part A                  |                     |
| Medicare Part B                  |                     |
| Money Follows The Person (MFP)   |                     |
| Nursing Home Waiver              |                     |
| Medicaid Husky A                 | Х                   |
| Other                            |                     |
| Unknown                          |                     |
| Medicaid – BHH                   |                     |
| Medicaid BHH – Waiver            |                     |

# How to Enter Medicaid ID's in DDaP

- 1. Login in to DDaP
- 2. Go to the Client Profile page

|                   |                 | D                 | EPARIMENT OF        |                         |             |         |                    |            | <u> </u> |
|-------------------|-----------------|-------------------|---------------------|-------------------------|-------------|---------|--------------------|------------|----------|
| gov               | N               | IENTAL HEALT      | H AND ADDICTION     | SERVICES                |             |         |                    |            | dmhas    |
| TE OF CONNECTICUT |                 | DMHAS Da          | ita Performance Sys | tem                     |             |         |                    |            |          |
| Home              | Client Prof     | ile               | Admission           | Diagnosis               |             | Service | 5                  | Assessment | s        |
|                   | DEMOGRAPHI      | 6S                |                     |                         |             |         |                    |            |          |
|                   | First Name:     | Karolitia         |                     | Mid Initial: Last Name: | Wytrykowska |         | Suffix:            |            | *        |
|                   | SSN:            | 556667777         |                     | SSN Unavailable Reason: |             | ~       | Religion:          | Buddhist   |          |
|                   | DOB:            | 05/15/1990        |                     | DOB Unavailable Reason: |             | v       | Marital Status:    | Married.   | ~        |
|                   | Ethnicity:      | Hispanic-Cuban    | *                   | Primary Language:       | Cantonese   | *       | Second Lang:       | English    | ~        |
|                   | Veteran Status: | No                | ~                   | Military Start Date:    |             |         | Military End Date: |            |          |
|                   | Gender:         | Female            | ~                   | Provider Client ID:     |             |         |                    |            |          |
|                   | Race:           | American Indian/N | stive Alaskan       |                         |             |         |                    |            |          |
|                   | ADDRESS         |                   |                     |                         |             |         |                    |            |          |
|                   | Address 1:      | 203 stoddard aven | ui#:                |                         | 0           |         |                    |            |          |
|                   | Address 2;      |                   |                     |                         |             |         |                    |            |          |
|                   | City:           | newington         |                     | State                   | Connecticut | ~       | Zip: 06            | 5.3.2      |          |
|                   | INSURANCE       |                   |                     |                         |             |         |                    |            |          |
|                   | Insurance:      | Туре              | Policy Number       | Start Date              | End Date    |         |                    |            |          |
|                   |                 | Unknown           |                     |                         |             |         |                    |            |          |

3. Go to Insurance

|                    | Add New<br>Insurance |                 |
|--------------------|----------------------|-----------------|
| Type of Insurance: | Select One           | $\mathbf{\sim}$ |
| Policy Number:     |                      |                 |
| Start Date:        |                      |                 |
| End Date:          |                      |                 |
|                    | SAVE CANCEL          |                 |

4. Insurance Type: Select appropriate insurance type

|                    | Add New<br>Insurance             |
|--------------------|----------------------------------|
| Type of Insurance: | Select One                       |
|                    | ATR-Access to Recovery           |
| Policy Number:     | Champus<br>GA-SAGA               |
| Start Date:        | HMO (including Managed Medicaid) |
|                    | Medicaid - Husky A               |
| End Date:          | Medicaid BHH - Waiver            |
|                    | Medicaid Husky C                 |
|                    | Medicald LIA Husky D             |
|                    | Medicare<br>Medicare Part A      |
|                    | Medicare Part B                  |
|                    | Money Follows The Person (MFP)   |
|                    | No health insurance              |
|                    | Nursing Home Waiver              |
|                    | Other private incurance          |
|                    | Self Pay                         |
|                    | Unknown                          |

- Client with Husky C or QMB → Choose Medicaid Husky C from the drop down list
- Client with Husky A or Husky B → Choose Medicaid- Husky A from the dropdown list
- Client with Husky D → Choose Medicaid Husky LIA Husky D from the drop down list
- 5. Update Insurance: After selecting insurance type, put policy number and start date and select "Save"

|                    | Add New<br>Insurance |   |
|--------------------|----------------------|---|
| Type of Insurance: | Medicaid - Husky A   | ~ |
| Policy Number:     | 001112223            | × |
| Start Date:        | 5/1/2021             |   |
| End Date:          |                      |   |
|                    | SAVE CANCEL          |   |
|                    |                      |   |

Note: It is important to enter the correct Medicaid ID's under policy number. You can also confirm the accurate Medicaid ID of a client by going to <u>www.ctdssmap.com</u>. Remember, Medicaid ID's are 9 digit number starting with 001, 002, 003, 004, 8, or 10.

6. Once the insurance has been updated, go back to the client profile page. Insurance has been updated see in the example below.

|                      |                 | LIFE                  | PARTMENT OF                     |                      |             |       |                 |              |                |
|----------------------|-----------------|-----------------------|---------------------------------|----------------------|-------------|-------|-----------------|--------------|----------------|
| Cl.gov               | Ν               | IENTAL HEALTH         | AND ADDICTION SERVICES          |                      |             |       |                 |              | dmhas          |
| STATE OF CONNECTICUT |                 | DMHAS Data            | Performance System              |                      |             |       |                 |              |                |
| Home                 | Client Prof     | le internet           | Admission                       | Diagnosis            |             | Servi | ices            | Assessments  |                |
|                      | DEMOGRAPHI      | cs                    |                                 |                      |             |       |                 |              |                |
| a *                  | First Name:     | Karolina              | Mid Initial                     | : Last Name:         | Wytrykowska |       | Suf             | fix:         | ~              |
| de                   | SSN:            |                       | SSN                             | Unavailable Reason:  |             | ~     | Religi          | on: Buddhist | ~              |
|                      | DOB:            | 05/15/1990            | DOB                             | Unavailable Reason:  |             | ~     | Marital Stat    | us: Married  | ~              |
| s                    | Ethnicity:      | Hispanic-Cuban        | ×                               | Primary Language:    | Cantonese   | ~     | Second La       | ng: English  | ~              |
|                      | Veteran Status: | No                    | ~                               | Military Start Date: |             |       | Military End Da | te:          |                |
|                      | Gender:         | Female                | ~                               | Provider Client ID:  |             |       |                 |              |                |
|                      | Race:           | American Indian/Nativ | ve Alaskan                      |                      |             |       |                 |              |                |
|                      | ADDRESS         |                       |                                 |                      |             |       |                 |              |                |
|                      | Address 1:      | 203 stoddard avenue   |                                 |                      |             |       |                 |              |                |
|                      | Address 2:      |                       |                                 |                      |             |       |                 |              |                |
|                      | City:           | newington             |                                 | State                | Connecticut | ~     | Zip:            | 06111        |                |
|                      | INSURANCE       |                       |                                 |                      |             |       |                 |              |                |
|                      | Insurance:      | Type                  | Policy Number S                 | tart Date            | End Date    |       |                 |              |                |
|                      |                 | UNADA                 |                                 |                      |             |       |                 |              |                |
|                      |                 |                       |                                 |                      |             |       |                 |              |                |
|                      |                 |                       |                                 | 1                    |             |       |                 |              |                |
|                      |                 |                       | Roster: Wytrykowska, Karolina V | CLIENT MGT           | ROSTER MGT  | EDIT  |                 |              | Client Profile |
|                      |                 |                       |                                 |                      |             |       |                 |              |                |

#### Common Errors when Medicaid ID's are entered in DDaP

#### Example 1

Client has Medicaid insurance. Medicaid ID is entered in DDaP but under the "Insurance Type" Other insurance option was selected instead of Medicaid.

|                   | Add New<br>Insurance |   |
|-------------------|----------------------|---|
| ype of Insurance: | Other                | ~ |
| Policy Number:    | 011348679            |   |
| Start Date:       | 5/1/2021             |   |
| End Date:         |                      |   |
|                   | SAVE CANCEL          |   |
|                   |                      |   |

#### Example 2

Client has QMB. Medicaid ID was put under Policy Number. Instead of **Medicaid Husky C**, Medicare has been selected under **Insurance Type.** 

|                    | Add New<br>Insurance |   |
|--------------------|----------------------|---|
| Type of Insurance: | Medicare             | ~ |
| Policy Number:     | 011348679            |   |
| Start Date:        | 5/1/2021             |   |
| End Date:          |                      |   |
|                    | SAVE CANCEL          |   |
|                    |                      |   |
|                    |                      |   |

# Example 3

Client has Medicaid insurance but it has not been updated in DDaP

|                    | Add New<br>Insurance |   |
|--------------------|----------------------|---|
| Type of Insurance: | Other                | ~ |
| Policy Number:     |                      |   |
| Start Date:        | 5/1/2021             |   |
| End Date:          |                      |   |
| 1                  | SAVE CANCEL          |   |
|                    |                      |   |
|                    |                      |   |

### Example 4:

Client has Medicaid insurance but wrong Medicaid ID has been put into DDaP

|                    | Add New<br>Insurance |        |
|--------------------|----------------------|--------|
| Type of Insurance: | Medicaid Husky C     | $\sim$ |
| Policy Number:     | 764936194            |        |
| Start Date:        | 5/1/2021             |        |
| End Date:          |                      |        |
|                    | SAVE CANCEL          |        |

# Contact Information DDaP: questions regarding DDaP please contact Karolina Wytrykowska at <u>Karolina.Wytrykowska@ct.gov</u> Billing: questions regarding billing please contact Lauren Staiger at Lauren.Staiger@ct.gov or Faaiza Manzoor at <u>Faaiza.Manzoor@ct.gov</u>